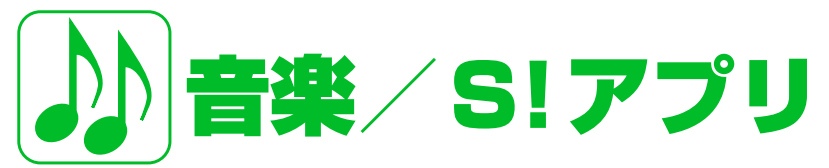

| 音楽について             | . 9-2 |
|--------------------|-------|
| プレーヤー画面の見かた        | 9-3   |
| 音楽を入手する            | 9-4   |
| 音楽再生               | . 9-5 |
| 音楽を再生する            | 9-5   |
| クイックランチャーから音楽を再生する | 9-5   |
| プレイリストを利用する        | 9-6   |
| S!アプリ              | . 9-8 |
| S!アプリについて          | 9-8   |
| S!アプリをダウンロードする     | 9-8   |
| S!アプリを起動する         | 9-9   |
| モバイル便利帳について        | 9-9   |
| モバイル便利帳を起動する       | 9-9   |
| 便利帳のコンテンツを検索する     | 9-10  |
| 便利な機能              | 9-11  |
| 音楽に関する機能           | 9-11  |
| S!アプリに関する機能        | 9-13  |

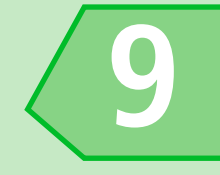

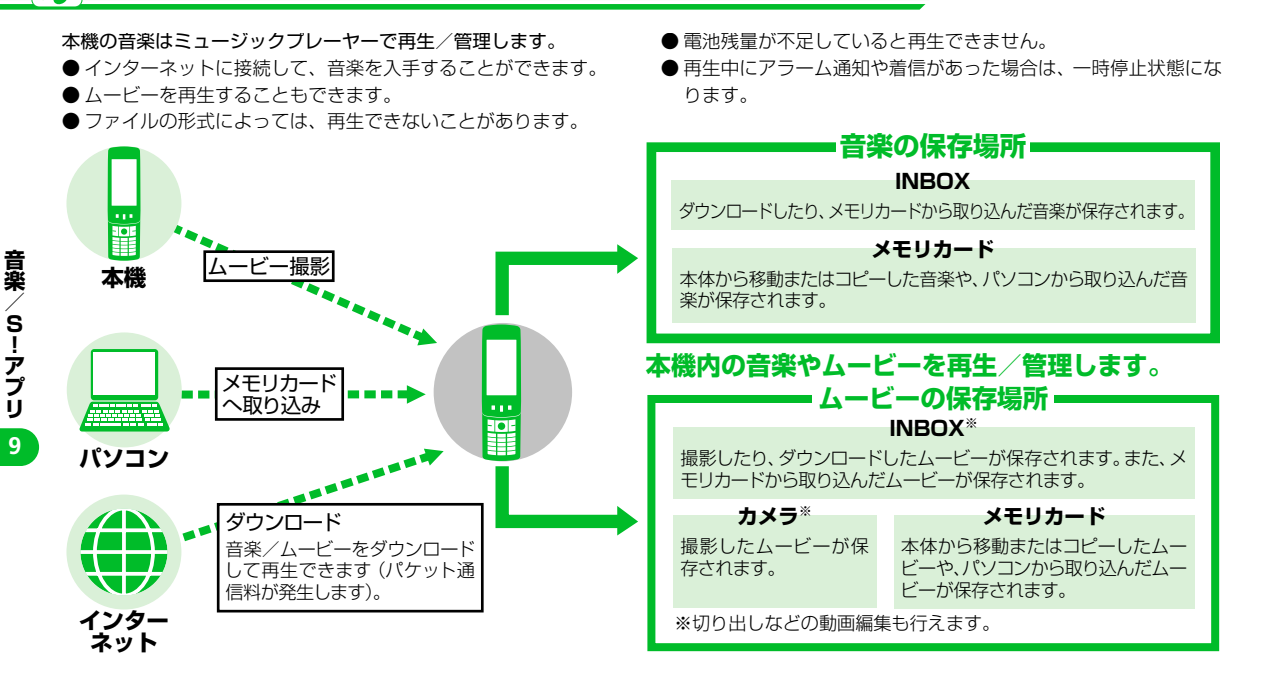

補足

 パソコンからメモリカードへ音楽ファイルを保存する際は、下記のフォルダに保存してください。 ¥PRIVATE¥MYFOLDER¥My Items¥Music

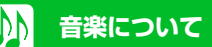

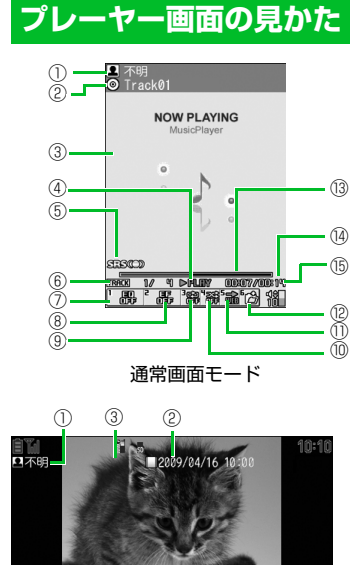

全画面モード (ムービー再生時のみ) -(5)

| 1 | アーティスト名〈作成者〉 <sup>※</sup>                                                                                                    |
|---|----------------------------------------------------------------------------------------------------|
| 2 | タイトル                                                                                                    |
| 3 | プレーヤー画面〈ムービー〉※                                                                                                    |
| 4 | 再生状態<br>▶RLIM : 再生中/யRLUAE: 一時停止中<br>≫RF : 早送り中/44RLUU : 巻戻し中<br>▶SLUU : スロー再生中<br>町RLIM : 早送り再生中                                                                                                    |
| 5 | 音響効果が有効であることを示し、設定<br>に関係なく表示されます。                                                                                                    |
| 9 | 再生中のトラック番号/フォルダ内の<br>全トラック数 (再生中のファイル番号/<br>フォルダ内の全ファイル数)                                                                                                    |
| 0 | 音質(イコライザ)<br>一段: イコライザOFF<br>Pap Live Vinesi Breati (Light)<br>Unothe Belleri Rep Connert Rock<br>Kites Loud: 各ジャンル向け<br>しいのいたい。                                                                                                    |
| 8 | 音響効果<br>(エフェクト)<br>よ<br>エフェクトOFF<br>Tecklana: CSSILia Baseanan<br>1000年の1000<br>1000年<br>1000年<br>10 |
| 9 | <b>リビート状態</b><br>穆:OFF ゆ:オールリピート<br>ゆ:シングルリピート                                                                                                    |

| 10   | シャッフル状態<br>認:ON /                                                          |  |  |  |
|------|----------------------------------------------------------------------------|--|--|--|
| 1    | Web to対応<br>楽曲などに含まれているURLに接続します。                                          |  |  |  |
| (12) | <b>音楽/ファイル選択</b><br>再生する音楽/ファイルを変更できます。                                    |  |  |  |
| (13) | 再生位置表示<br>現在の再生位置をマーカー(□) で表示<br>します。<br>一時停止中に□ を押して再生位置を変<br>更することもできます。 |  |  |  |
| (14) | 再生経過時間/全体の長さ                                                               |  |  |  |
| (15) | 音量                                                                         |  |  |  |
|      |                                                                            |  |  |  |

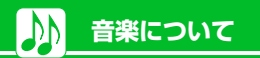

## 音楽を入手する

### インターネットからダウンロードする

- ●料金や有効期限などの情報を必ず確認してください。
- [] >> [MUSIC] >> >> [ミュー
  - ̄ジックダウンロード」 ▶■ ▶
- [YES] 🏓 🔳
- ■音楽を検索してダウンロードする場合
   ▶「ミュージックサーチ」
   ▶■
- 2 画面の指示に従って音楽をダウ ンロードする
- 音楽/S!アプリ g

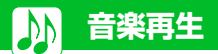

## 音楽を再生する 2 フォルダを選択 🕨 🔳 TNBOX 1@Track01 2 Track02 3 @Track03 4 @Track04 音楽一覧画面 3 音楽を選択 ▶ ■ ■ 不明 ◎ Track01 NOW PLAYING MusicPlayer 31300 1/ 1 >PALIN 0007/001 ミュージックプレーヤー再生画面 (ムービープレーヤー再生画面)

#### 補足

カメラで撮影したムービーやダウンロードしたムービーは、● ▶ 「データフォルダ」 ▶ 「ムービー」から再生します。

## 再生中に利用するボタン ◎本機を開いているとき

| 一時停止/再開                 |              |
|-------------------------|--------------|
| 音量調節                    |              |
| 先頭から再生<br>前の音楽/ムービーを再生  |              |
| 次の音楽/ムービーを再生            |              |
| 巻戻し                     | 回(長押し)       |
| 早送り                     | 回(長押し)       |
| 再生位置を変更                 | 一時停止中<br>に 🖸 |
| 再生する音楽/ファイルの選択          | ¥⁄/6         |
| 音質(イコライザ)の設定            | 1*1          |
| 音響効果(エフェクト)の設定          | 2*1          |
| リピートの設定                 | 3*1          |
| シャッフルの設定                | 4*1          |
| インターネットに接続              | 5            |
| 通常画面モード/全画面モー<br>ドの切り替え | 9            |
| 再生終了                    | /yyr *2      |

#### ※1 押すたびに設定が切り替わります。

※2 動画再生時のみ利用可能です。

## クイックランチャーから 音楽を再生する

- クイックランチャーは本機を閉じた状態 で表示することができます。
- ●本機を閉じた状態でも、ミュージック再 生中は縦画面表示になります。

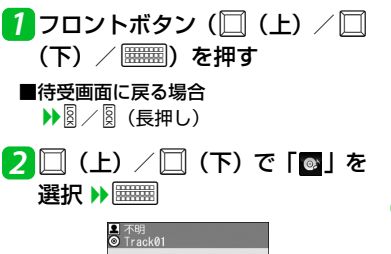

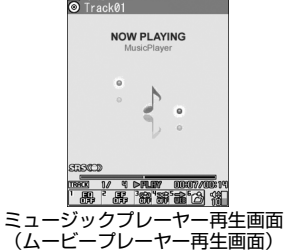

音楽

S!アプリ

9

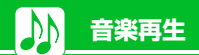

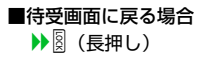

### ミュージックプレーヤー再生画 面で利用するボタン

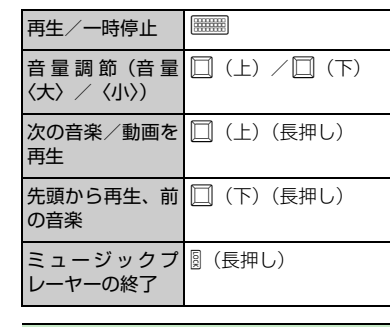

### 注意

音楽

/S!アプリ

9

 一度も曲が選択されていない場合は、ス ライドを開いて、あらかじめ視聴する曲 を選択する必要があります。

### 補足

 本機を閉じている時は、フロントボタン のガイドが表示されます。

プレイリストを利用する

プレイリストとは、音楽を再生する順番を決めるリストです。ジャンルやアーティスト別に再生したり、お好みの音楽だけを集めて再生することができます。

●メモリカードに保存されている音楽もプレイリストに登録できます。

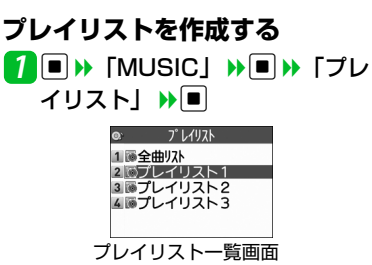

音楽を選択 🕨 🔳

同じ操作を繰り返して、プレイリストに 登録したい音楽を指定します。

4 音楽の指定が終了したら □ >> プレ イリストのタイトルを入力 >> ■

### プレイリストを再生する

- プレイリスト一覧画面】で再生 するプレイリストを選択 ▶
- ■プレイリストをすぐに再生する場合
   ▶ 再生するプレイリストを選択

|                       | 1   |
|-----------------------|-----|
| 1 @Track01<br>한국교 國 雅 |     |
| 2 GTrack02            |     |
| 3 GIrack03            |     |
| a an ackey            |     |
| プレイリスト内音楽一覧           | 画面  |
|                       |     |
| すべての音楽を再生する場          | 合   |
| ▶「全曲リスト」 ▶ ■(         | 2回) |
| 音楽を選択 ▶ 🔳             |     |
|                       |     |

2

# ●もっと使いこなそう

### 🛃 便利な機能

音楽再生

#### 音楽の再生時に利用できる機能

- ◆ 前回の途中から再生する
- ◆ 音楽の詳細情報を確認する
- ◆ リピート再生を設定する
- ◆ お好みの音質を設定する
- ◆ お好みの音響効果を設定する
- ◆ 再生を始める位置を指定する
- ◆ 音楽を再生しながらほかの機能を利用する

(🖝 P.9-11)

#### 音楽の管理で利用できる機能

- ◆ 音楽を着信音に設定する
- \* 音楽を検索する
- ◆ 音楽を並べ替える
- ◆ 音楽の保存容量を確認する

(🕿 P.9-12)

- プレイリストで利用できる機能
- ◆ プレイリストに音楽を追加する
- ◆ プレイリストの音楽を並べ替える
- ◆ プレイリストの音楽を解除する
- ◆ プレイリスト名を編集する
- ◆ プレイリストにメモリカード内の音楽を すべて追加する
- ◆ プレイリストのコピーを作成する
- ◆ プレイリストの情報を確認する

◆ プレイリストを削除する

(P.9-12)

### 🐼 設定

#### 再生画面に関する設定

- ◆ 再生画面モードを変更する(ムービー再 生時)
- ◆ 再生画面のデザインを変更する(音楽再 生時)
- ◆ 画像の表示サイズを設定する(ムービー 再生時)

(**•** P.14-35)

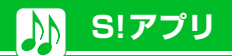

## S!アプリについて

S!アプリはソフトバンク携帯電話専用のアプ リケーションです。S!アプリを提供している インターネットサイトからゲームなどをダ ウンロードして、本機で楽しむことができま す。

### ◎生活アプリについて

本機には、おサイフケータイ<sup>®</sup>対応のS! アプリ「生活アプリ」(P.11-3)が搭載 されています。「生活アプリ」も他のS!ア プリと同様、各種設定や管理を行えます。

### ◎ネットワーク接続型S!アプリについて

S!アプリによっては、ネットワーク(イン ターネット)に接続して動作するものが あります。ネットワーク接続型S!アプリ 利用時は通信料が発生します。ネット ワークへ接続したとき確認画面が表示さ れた場合は、画面の指示に従って操作し てください。

### 補足

通信料については『サービスガイド3G』
 を参照してください。

### ◎ライセンス情報について

以下の操作でJava™およびJBlend™の ライセンス情報を確認できます。

1 ■ >> [S!アプリ] >> ■ >> [イン フォメーション] >> ■

# S!アプリをダウンロードする

- 1 >> [S!アプリ」 >> >> [S!ア プリー覧」 >> ■ >> [S!アプリダ ウンロード」 >> ■ >> [YES] >> ■
- 2 ダウンロードする S! アプリを選 択 ▶■(2回)
  - ■S!アプリをすぐに起動する場合
     ▶「YES」 ▶●■ ▶ 起動するS!アプリ
     を選択 ▶■
  - ■S!アプリをすぐに起動しない場合
     ▶「NO」

#### 補足

- 生活アプリのダウンロードについては、
   P.11-3を参照してください。
- S!アプリの操作方法については、各S!アプ リのヘルプやダウンロードしたインター ネットサイトなどを参照してください。

#### 注意

- 電池残量が少ないときにダウンロードすると、正常にダウンロードできない場合があります。電池残量が十分にあることを確認してダウンロードしてください。
- 破損、紛失などにより USIM カードを交換すると、ダウンロードしたS!アプリは利用できなくなります。
- S!アプリをメモリカードに移動して使用されているときに、端末初期化を行うと、メモリカードに保存して使用していたS!アプリが利用できなくなります。その場合は、同じS!アプリを再度ダウンロードしてご利用ください。
- S!アプリをメモリカードに移動して使用されている場合に、以下の操作を実行すると本機内に新たにS!アプリが保存され、メモリカードに保存して使用していたS!アプリが利用できなくなります。
- メモリカードを抜いたまま、同じ S! ア プリをダウンロードした場合
- メモリカードに差し替えて、同じS!ア プリをダウンロードした場合
   本機に新たに保存されたS!アプリをそのまま利用していただくか、再度メモリカードへ移動して使用してください。

## S!アプリを起動する

S!アプリ

1 ■ >> [S!アプリ] >> ■ >> [S!ア プリー覧] >> ■

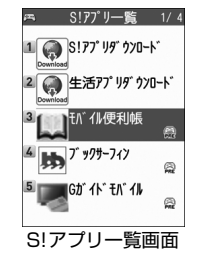

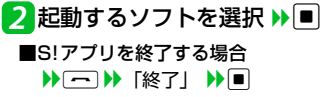

#### 補足

S!アプリの起動中に電話がかかってきた場合、S!アプリは一時中断されます。通話が終了すると、S!アプリの操作に戻ります。

## モバイル便利帳について

モバイル便利帳は、あらかじめ収録されてい るコンテンツの中から、カメラ機能をより楽 しく使いこなすための情報や、日常生活で役 に立つ情報をすぐに調べることができるS! アプリです。モバイル便利帳には、以下のコ ンテンツが収録されています。

| 収録コンテンツ           | 収録数             | 出版社 |
|-------------------|-----------------|-----|
| Cute Photographer | 42項目・コラ<br>ム6項目 | 翔泳社 |
| 写真でつくる雑貨          | 32項目            | 雷鳥社 |
| お役立ちマナーブック        | 約800項目          | 旺文社 |

## モバイル便利帳を起動する

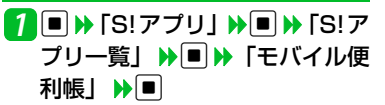

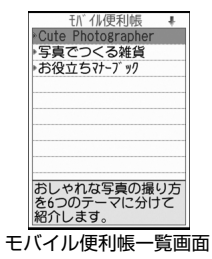

S!アプリ 9

音楽

Cute Photographer~おしゃれな写真が撮れ る本~(翔泳社):©2008 SHOEISHA Co.,Ltd, TERUAKI NAGAMINE

写真でつくる雑貨 (雷鳥社): ©2008 saorin Printed in Japan

お役立ちマナーブック(旺文社):©旺文社1989

#### 補足

 待受ショートカットからも起動できます (P.2-5)。

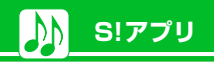

#### 写真でつくる雑貨 ↓ 日々\_センテリア 日々\_敷歩 日々\_料理 おもてなし 和のこころ 文房具 ・手紙 旅 旅 用語説明

🔁 調べたいコンテンツを選択 🕨 🔳

コンテンツのトップメニュー画面

## 便利帳のコンテンツを検索する

収録コンテンツは見出し語を次々と選択す ることにより、項目を検索できます。

〈例〉写真でつくる雑貨の情報を見る

【コンテンツのトップメニュー画
 面】で見出し語を選択 ▶<</li>
 ● ▶ 項
 目を選択 ▶

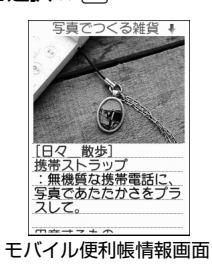

**♀**もっと使いこなそう

## 🛃 便利な機能

#### S!アプリに関する機能

- ◆ S!アプリの情報を確認する
- ◆ S!アプリの保存容量を確認する
- ◆ S!アプリを削除する
- ◆ モバイル便利帳の文字サイズを変更する

(**•** P.9-13)

### 🐼 設定

#### S!アプリ実行中の動作に関する設定

- ♦ S!アプリ実行中の音量を設定する
- ◆ S!アプリ実行中の振動動作を設定する
- ◆ S!アプリ実行中の照明の点灯動作を設定する
- ◆ S!アプリ実行中の照明の点滅動作を設定す
  る
- ◆ S!アプリの通信を許可する
- ◆ S!アプリの個人情報の書き込みを許可する
- ◆ S!アプリのセキュリティ設定をリセットする

#### (**P**.14-35)

#### S!アプリに関する設定

- ✤ S!アプリの各種機能の設定をリセットする
- ◆ S!アプリをすべて削除する

(**•** P.14-36)

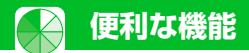

プァイル情報を確認できます。

#### 音楽に関する機能 リピート再生を設定する お好みの音響効果を設定する 開始画面はここから 【ミュージックプレーヤー再生画面】 【ミュージックプレーヤー再生画面】 ▶ ● ● </ ▶ 🗊 ▶ 「動作設定| ▶ 🔳 ▶ 「サウン 【音楽一覧画面】......P.9-5 ト設定 ▶ ■ ▶ 「オールリピート」 / ドエフェクト | ) | | ) 「エフェクト| 【ミュージックプレーヤー再生画面】 「シングルリピート | ▶■ ▶■ ▶ ユーザ設定 1~3を選択 ▶ P 9-5 ▶ 各エフェクトの強弱を設定 ▶ ■ 【プレイリストー覧画面】......P.9-6 お好みの音質を設定する 【プレイリスト内音楽一覧画面】......P.9-6 ● 既存のエフェクトを基に設定する場合 ▶ ユーザ設定 1~3を選択 ▶ 図 ▶ 🔽 音楽の再生時に利用できる機能 【ミュージックプレーヤー再生画面】 ▶ エフェクトを選択 ▶ ■ ▶ ● ● ● ● ● ● ・ 音響効果を初期状態に戻す場合 前回の途中から再生する ドエフェクト」 ▶ ■ ▶ 「イコライザ」 ▶ ユーザ設定1~3を選択 ▶ 図 ▶ 図 ▶ ■ ▶ ユーザ設定1~3を選択 ▶ 図 ■ ▶ 「MUSIC」 ▶ ■ ▶ 「前回の続き」 ▶各周波数の強弱を設定 再生を始める位置を指定する から<br /> 再生<br /> ト<br /> ト<br /> ト<br /> ト<br /> ー ● 音質を初期状態に戻す場合 【ミュージックプレーヤー再生画面】 ▶ ユーザ設定1~3を選択 音楽の詳細情報を確認する ▶■ ▶ □ で再生をはじめる位置を指 定 🕨 🔳 【ミュージックプレーヤー再生画面】 音楽を再生しながらほかの機能を利用 「ミュージック情報 | ▶ ■ する

音楽 S!アプリ

9

【ミュージックプレーヤー再生画面】

▶ □ ▶ [BGM再生] ▶ ■ ▶ ほかの

機能を利用する

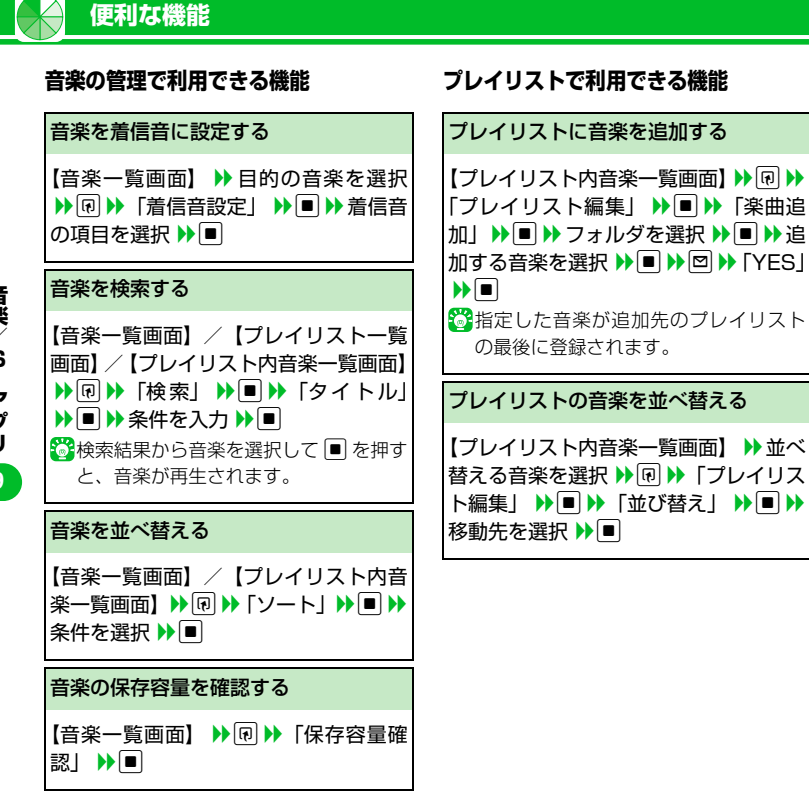

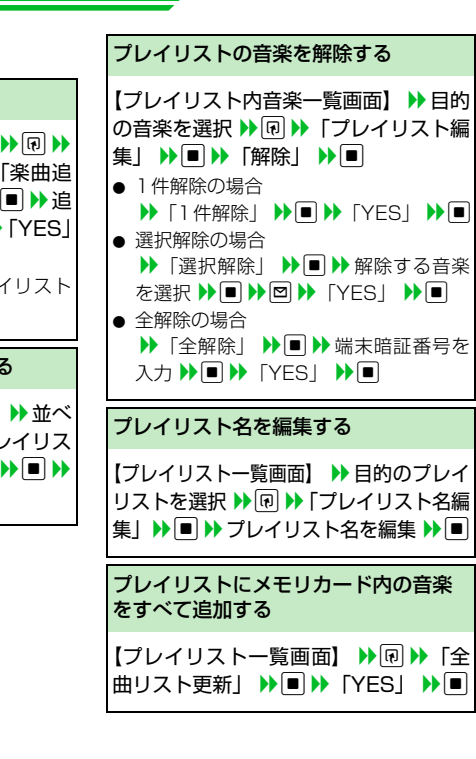

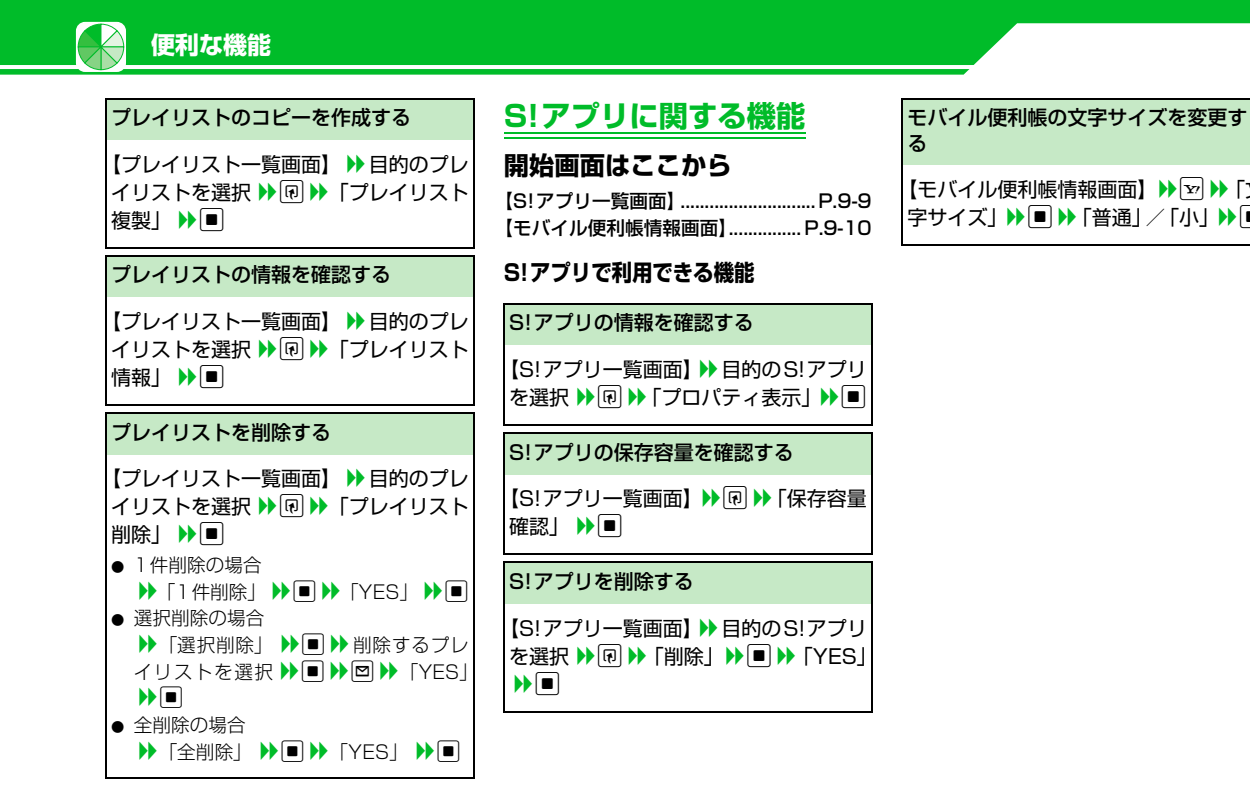

【モバイル便利帳情報画面】 ▶ 🔽 ▶ 「文 字サイズ」 ▶ ■ ▶ 「普通」 / 「小」 ▶ ■